## 2024 IEEE Conference on Physical Assurance & Inspection of Electronics Registration Guide

Welcome to the registration process for the 2024 IEEE Conference on Physical Assurance & Inspection of Electronics. Please follow the detailed steps below to complete your registration.

## **Step 1: Register and Create Account**

- Go to the Registration Page and click on Register.
- Select UF Guest Login Account.
- Fill in your details to Create Account.

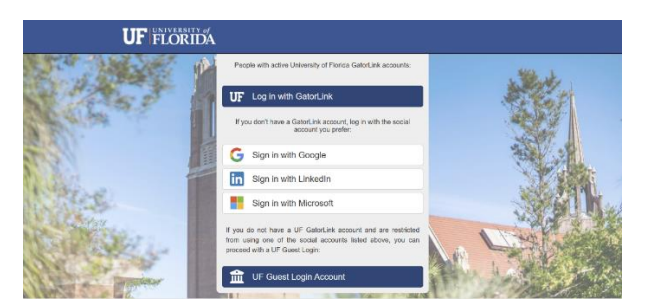

## Step 2: Activate Account and Login

- Check your email for an Activation Link.
- Set your password, then return to the login page and use your Username and Password.

## **Step 3: Complete Registration and Payment**

- Fill out all the required information.
- Select your registration type and chose the right item as sponsor or registrant

| Sponsorship Registration > Optional Add-<br>Ons                                                                            | Welcome contraction and Logout                 |                                                                                                    |
|----------------------------------------------------------------------------------------------------|------------------------------------------------|----------------------------------------------------------------------------------------------------|
| Confirmation Message<br>• You have 30 minutes to complete the transaction. Your reservations will expire in <b>29:49</b> . |                                                | Payments<br>Select a payment method:•                                                                                                    |
| The following optional add-ons are available with your package. Sponsorship Registration                                   | -                                              | Credit Card Other methods                                                                                                    |
| Sponsorship Registration Select the quantity of each add-on that you would like to purchase. Diamond Sponsor               | Early Bird \$0.00                              | Vour request will be forwarded to Registration for processing.           Payment Method                                                                                                    |
| 0 Gold Sponsorship                                                                                                    | Carly Bird \$3,500.00<br>Carly Bird \$5,000.00 | Policy Confirmation Contact the program or site administrator for the registration policies for this conference.                                                                                                    |
| Beck Cencel                                                                                                    | Continue                                       | There read and understand the Registration Policies and approve the settlement of any amount owing with my chosen payment method.      Print Registration Policies     Change Registration Cancel     Pay and Registration |

• Choose the Payment Method (card or invoice) and complete your transaction.